## ③ 출입신청 - ④ 출입신청 - ⑤ 신청서 등록 클릭

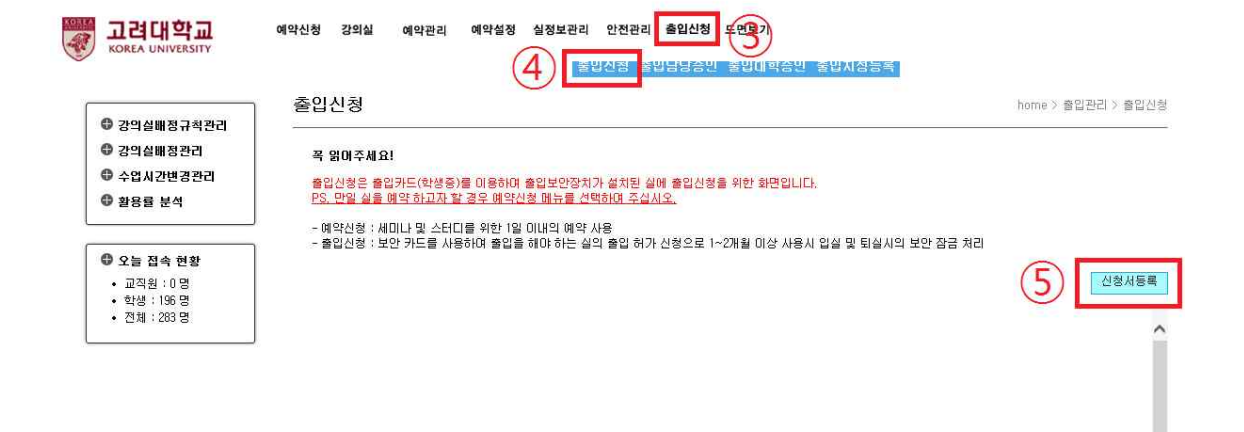

[안암] 02841 서울특별시 성복구 안암로 고려대학교 TEL.02-3290-1114 [세종] 30019 세종특별자치시 세종로 고려대학교 세종캠퍼스 TEL.044-860-1114 COPYRIGHT(C2014 KOREA UNIVERSITY, ALL RIGHTS RESERVED.

## ① KUPID 포털 접속후 '정보생활' ② 공간관리 및 예약신청 클릭

🐻 고려대학교

| all 01                                |                                    | 전산자원등록/신청                                          | • 공가과리(정롱캠퍼스)                                        | 아전교육                       | ſ          |
|---------------------------------------|------------------------------------|----------------------------------------------------|------------------------------------------------------|----------------------------|------------|
| 에 비원 이용                               | 비안페이지 🗸                            | ◦ IP주소 신청/반납                                       | • 공간관리(세종)                                           | 청탁금지법                      |            |
| · · · · · · · · · · · · · · · · · · · | 학사일정                               | <ul> <li>무선랜 이용안내</li> <li>드메이 시처/변경</li> </ul>    | <ul> <li>수련관예약 · 확인</li> <li>소려과//요// 여조히</li> </ul> | · 교육수강 및 서약서제출             | ~ +        |
| 내 결재현황 🔡                              | - 2016학년도 겨울계절수업                   | · 포레크 단경/전경                                        | 지 같은 제공에 가고 제                                        | · 외구성의동 신고서<br>- 초과사례금 신고서 | /-01-14    |
| 결재대기함 0건                              | - 2017학년도 제1학기 이중                  | - 보안서비스 신청안내                                       | 선자세금계산서                                              |                            | -11-11     |
| ▶ 수신문서 <b>0</b> 건                     | - [세종] 16/2학기 세종캠                  | • 네트워크사용자ID신청                                      | · 인터<br>- 세종                                         | 예산설감세안<br>- 제아니트로          | -12-02     |
| ) 협조진행 0 건                            | - *공통사항* 1학년세미나                    | 도서미납확인                                             | • 산학협력단                                              | - 제안서1차평가                  | -07-01     |
| 회람대기 0건                               | - 2016학년도 2학기 중간고                  | 교직원찾기                                              | • 의료원 산학협력단                                          | • 제안서최종평가                  | i-10-31    |
|                                       | - 2016-2학기 1학년세미나                  | 권한위엄                                               | • 세종산학협력단                                            | • 제안서관리                    | 6-12-25    |
| 빠른서비스 ^                               | - [세종] 17학년도 세종캠                   | · 접속위임묘청                                           | 정보보호교육                                               | 법전원 학생상담                   | i=11-26    |
|                                       | - 2017학년도 제1학기 학생                  | ▶ 위엄접쪽                                             | • 온라인교육                                              | • 학생지도 계획서                 | i-10-31    |
| 그저/하치 케즈며 교자의차기                       | • [세종] 실용중국어 심축                    | 공간예약/관리                                            | 오프라인교육                                               | • 학생지도 결과                  | i-12-30    |
| 10/11 480 11224                       | - 2016학년도 제2학기/1                   | 공간관리 및 예약신청                                        | 양성평등교육                                               | 국내외 교류협정 현황                | -12-30     |
|                                       | <u> </u>                           |                                                    | · 성희롱/성매매예방교육                                        |                            |            |
| 무선랜신청 휴가신청 IP신청                       | 일반 공지사항 교원                         |                                                    | • 영속덕에양교육                                            |                            | <u>^</u> + |
| she                                   | - 😗 [10/26(수),17:30~19             | 00] 의급관리지스밤(LNS)인                                  | 물먹모드 저                                               | e-ceaningxin, 20           | 016-10-25  |
| · 📯                                   | - 학생지원부 근로장학생 !                    | - 학생지원부 근로장학생 모집                                   |                                                      |                            | 016-10-25  |
| 시설물보수                                 | - [생명환경과학대학원]20                    | - [생명환경과학대학원]2017년도 전기 석사과정 신입생 모집(야간              |                                                      |                            | 016-10-25  |
|                                       | -  졸업자격을 위한 제5                     | • 🚯 졸업자격을 위한 제50회 한자이해능력인증시험 및 특강안내                |                                                      |                            | 016-10-25  |
|                                       | - 2016-2017 국제동계대학                 | - 2016-2017 국제통계대학 안내(International Winter Campus) |                                                      |                            | 016-10-25  |
|                                       | - [뇌공학과] - 10월 31일(                | - [뇌공학과] - 10월 31일(월) 뇌공학 콜로퀴엄 안내                  |                                                      |                            | 016-10-25  |
|                                       | • 😣 교양축제2016 DiscoverKU 전체 프로그램 안내 |                                                    |                                                      | 기초교육원 21                   | 016-10-25  |
|                                       | - 😗 교양축제2016 Discov                | • 😗 교양축제2016 DiscoverKU특강(요약소개)시리즈 안내              |                                                      |                            | 016-10-25  |
|                                       | - [학생상담센터] 2016년5                  | - [학생상담센터] 2016년도 2학기 발표불안 해소를 위한 집단상담             |                                                      |                            | 016-10-25  |
|                                       | - University Plus 10월특건            | - University Plus 10월특강-샌드아트 공연                    |                                                      |                            | 016-10-25  |

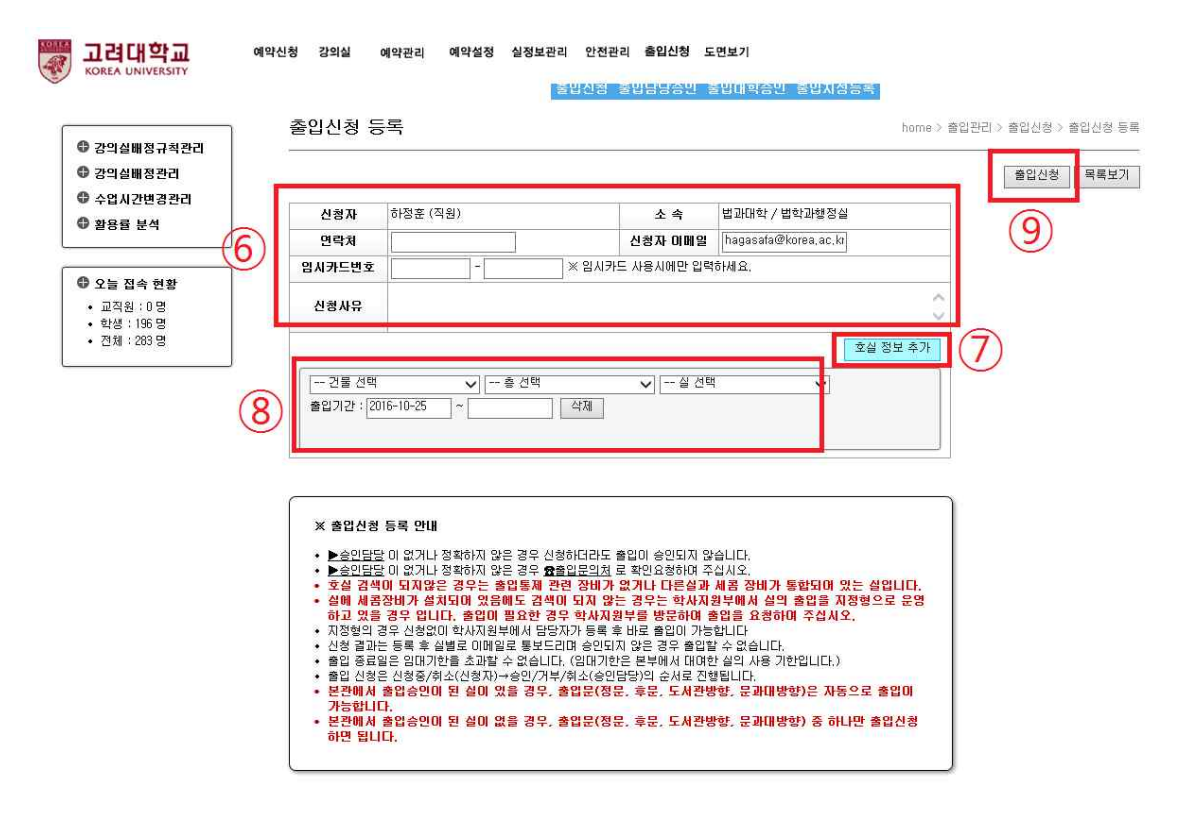

⑥ 신청자 연락처, 이메일, 사유를 작성
⑦ 호실 정보 추가 버튼 클릭
⑧ 출입신청하고자 하는 건물/층/실/출입기간 선택
⑨ 모든 정보를 입력 후 출입신청 클릭